## Please note that "Service" through e-filing is for courtesy copies only and does not effectuate service.

## TO ADD A SERVICE CONTACT:

1. Select Firm Service Contacts from the Actions drop down menu

|                                                                                                    |                                                                                                    | 🔏 Actions -                                                                                                    |
|----------------------------------------------------------------------------------------------------|----------------------------------------------------------------------------------------------------|----------------------------------------------------------------------------------------------------|
| Filer Dashboard                                                                                                    |                                                                                                    | Dashboard<br>Start a New Case                                                                                                  |
| My Filing Activity 8                                                                                                    | New Filing                                                                                                    | File Into Existing Case<br>Filing History                                                                                      |
| Pending                                                                                                    | Start a New O                                                                                                    | Firm Service Contacts                                                                                                    |
| Accepted                                                                                                    | File inte Evicting Case                                                                                                    | Reports                                                                                                    |
| Drafts                                                                                                    | Need help getting started?                                                                                                    | Firm Admin                                                                                                    |
| Served                                                                                                    |                                                                                                    | Firm Attorneys                                                                                                    |
| View All                                                                                                    |                                                                                                    | Payment Accounts                                                                                                    |
|                                                                                                    |                                                                                                    | Help                                                                                                    |
| Click the "Add Service (<br>Click the "Add Service (<br>Secue ) https://ilinois.tyterhost.net/Of/Web/FileAndSe                                                                                                    | Contact Button"                                                                                                    |                                                                                                    |
| Click the "Add Service (<br>Click the "Add Service (<br>Secue Migs/Minos Sylentostnet/OfsWeb/FileAndSe<br>Secue Migs/Minos Sylentostnet/OfsWeb/FileAndSe<br>Secue OfficeL                                                                                                    | Contact Button"<br>n: Graut Co. ×<br>erveModule/Admin/ServiceContactAdmin                                                                                                    | ioToAssist Efile Guldance & Resources 🔒 🛩                                                                                      |
| Click the "Add Service (<br>Click the "Add Service (<br>Secue Migs/Allinois.tylerhost.net/OfsWeb/FileAndSe<br>Secue Offsweb/FileAndSe<br>Secue Offsweb/FileAndSe<br>Secue Offsweb/FileAndSe<br>Secue Offsweb/FileAndSe                                                                                                    | Contact Button"                                                                                                    | ioToAssist Efile Guidance & Resources 🔒 🛩<br>Actions 🕶                                                                         |
| Click the "Add Service (<br>Click the "Add Service (<br>Secure https://timois.tyterhost.net/ClifWeb/FileAndSe<br>Secure Secure Secure Secure (<br>Secure Secure Secu                                                                                         | Contact Button"                                                                                                    | ioToAssist Efile Guldance & Resources 🔒 🛩                                                                                      |
| Click the "Add Service (<br>Click the "Add Service (<br>Secure Intges/dimensitylethost.net/Of/Web/FileAndSe<br>Firm Service Cont<br>Secure by first or last name                                                                                                    | Contact Button"                                                                                                    | SoTOAssist Effile Guidance & Resources 🔮 -<br>Actions -<br>Actions -                                                           |
| Click the "Add Service (<br>Click the "Add Service (<br>Secure Intgs://illinois.tylerhost.net/ClifWeb/FileAndSe<br>Click the Serve () & Case for<br>Secure Intgs://illinois.tylerhost.net/ClifWeb/FileAndSe<br>ClifK Service Conf<br>Secure by first or last name<br>Name                                                                                                    | Contact Button"                                                                                                    | CoToAssist Efile Guidance & Resources 🗳<br>Actions -<br>Add Service Contact<br>Add Service Contact<br>Add Service Contact      |
| Click the "Add Service (<br>Click the "Add Service (<br>Secure Integr/file Server-1: x Court form<br>Secure Integr/file Server-1: x Court form<br>Secure Integr/fi | Contact Button"  In Granet Co.   In Granet Co. | ioToAssist Efile Guidance & Resources 🗳<br>Actions -<br>Add Service Contact<br>Add Service Contact<br>Add Service Contact      |
| Click the "Add Service of<br>Click the "Add Service of<br>Secure Integrations sylethost net/OffWeb/FileAndSe<br>Firm Service Cont<br>Search by first or last name<br>Name<br>James Smtih<br>Items per page: 10 •                                                                                                    | Contact Button" remeModule/Admin/ServerContactAdmin tacts  Email Circuitclerkpr@lakecountyil.gov                                                                                                    | SoTOAssist Efile Guidance & Resources Actions -<br>Actions -<br>Add Service Contact<br>Actions -<br>Actions -<br>1 total items |
| Click the "Add Service of<br>Click the "Add Service of<br>Secure Integrations systemest net: Offwertheit net<br>Secure Integrations and the service of the service of the service                                                                                           | Contact Button"  reveModu/u/Admin/ServiceContactAdmin  tacts   Email  Circuitclerkpr@lakecountyil.gov                                                                                                    | SoTOAssist Efile Guidance & Resources Actions -<br>Actions -<br>Add Service Contact<br>Actions -<br>1 total items              |

3. Enter in the Attorney information (please note the information will default to your firm so make sure to modify this) and click Save Changes

|                                     |         |                          |         |    | GoToAssist       | Efile Guida | ance & Resources | ▲ -      |
|-------------------------------------|---------|--------------------------|---------|----|------------------|-------------|------------------|----------|
| Name                                | Email   |                          |         |    |                  |             |                  |          |
| Test Atttorney                      | Testat  | torney@firm.com          |         |    |                  |             | Ac               | tions 🔻  |
| James Smtih                         | Circuit | clerkpr@lakecountyil.gov |         |    |                  |             | Ac               | tions 🔻  |
| ltems per page: 10 ▼                |         |                          |         |    |                  |             | 2 tota           | il items |
| First Name                          |         | Middle Name              | Last Na | me |                  |             |                  |          |
| Test                                |         |                          | Atttorn | еу |                  |             |                  |          |
| Firm Name                           |         | Email                    |         | Ac | dministrative Co | ру ?        |                  |          |
| Attorney, Attorney and Smith LLC    |         | Testattorney@firm.com    |         |    |                  |             |                  |          |
| Country<br>United States of America | •       |                          |         |    |                  |             |                  |          |
| Address Line 1                      |         | Address Line 2           |         | Ci | ity              |             |                  |          |
| 18 North County Street              |         |                          |         | ٧  | Naukegan         |             |                  |          |
| State                               |         |                          |         |    |                  |             |                  |          |
| Illinois                            | -       |                          |         |    |                  |             |                  |          |
| Zip Code                            |         | Phone Number             |         |    |                  |             |                  |          |
| 60085                               |         |                          |         |    |                  |             |                  |          |
|                                     |         |                          |         |    |                  |             |                  |          |
|                                     |         |                          |         |    |                  | Un          | do Save Ch       | anges    |

4. When you are filing make sure EFile and Serve is selected as your filing type:

| Respondent                                              | Corey A Severyns                           | Jennifer Cohen      | <ul> <li>Add Another Party</li> </ul> |
|---------------------------------------------------------|--------------------------------------------|---------------------|---------------------------------------|
| Filings                                                 |                                            | ed Help?            | e —                                   |
| Enter the details for<br>Filing Type 📀<br>EFileAndServe | this filing<br>Filing Code<br>Notice of En | try of Order        |                                       |
| Filing Description                                      |                                            |                     |                                       |
| Client Reference Numbe                                  | er 😮                                       | Comments to Court 😮 |                                       |

- 5. After your document has been uploaded and you have selected your security (non-confidential) save changes and the service box will appear.
- 6. From the service contact list click on the Actions drop down menu for the party you wish to serve and select "Add From Firm Service Contacts"

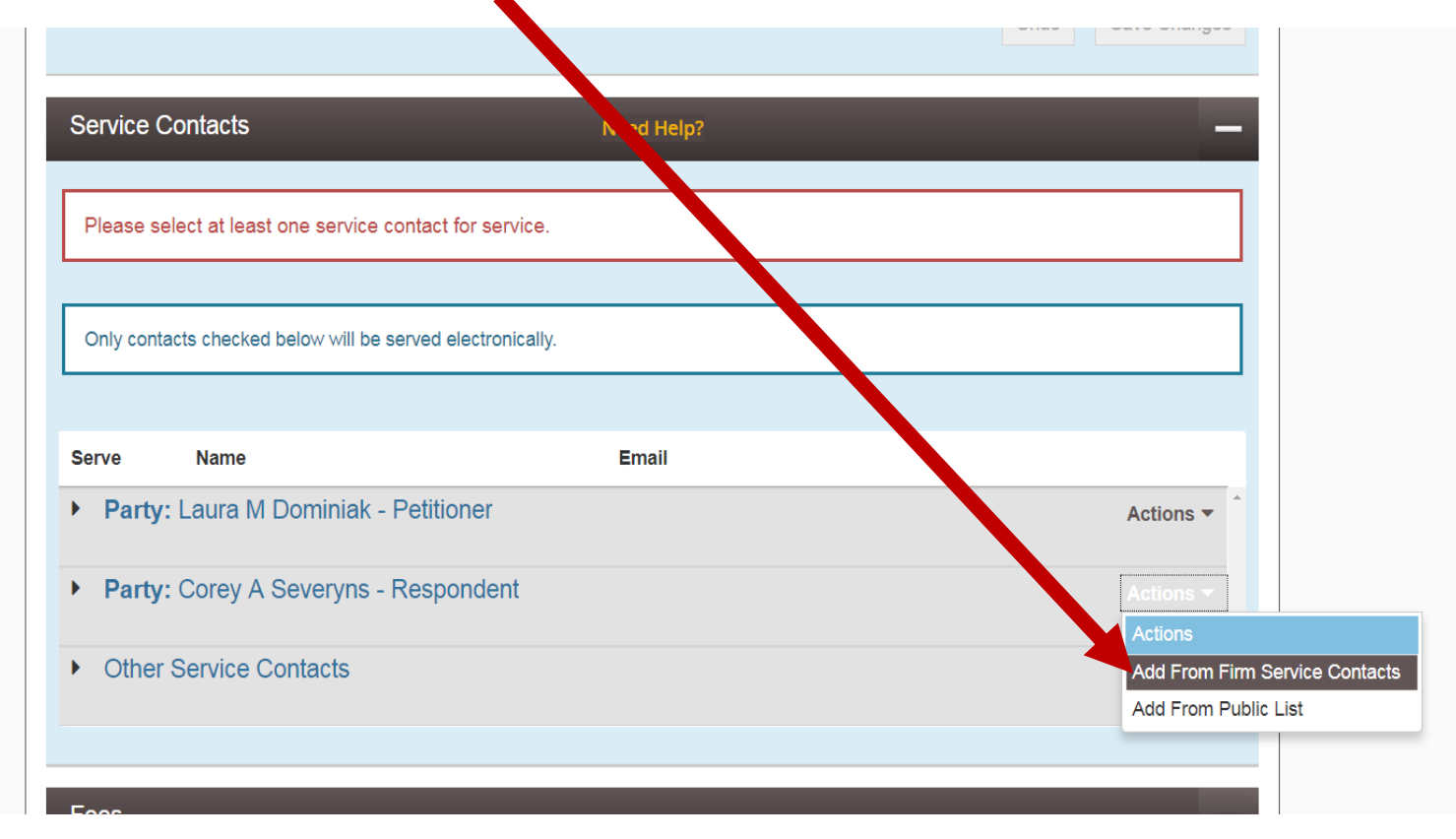

7. Select the attorney you wish to serve from the list and click close

|      |             |                     |   |                                 | _ |      |
|------|-------------|---------------------|---|---------------------------------|---|------|
| е    | Add From Fi | rm Service Contacts |   |                                 | × |      |
| Part |             | ine                 | € | Email 🕤                         |   | ions |
|      | Te          | est Atttorney       |   | Testattorney@firm.com           | * |      |
| Part | Ja          | imes Smtih          |   | Circuitclerkpr@lakecountyil.gov | Ŧ | ions |
|      |             |                     |   | Close                           |   |      |
| June |             |                     |   |                                 |   | ions |
|      |             |                     |   |                                 |   |      |
|      |             |                     |   |                                 |   |      |

8. They Should now appear a service contact for that party for this filing:

| ODYSSEY    |                                   |                       |            |                            |
|------------|-----------------------------------|-----------------------|------------|----------------------------|
| eFileIL    |                                   |                       | GoToAssist | Efile Guidance & Resources |
|            |                                   |                       |            | Undo Save Changes          |
| Service C  | Contacts                          | Need Help?            |            | -                          |
| Only conta | acts checked below will be served | electronically.       |            |                            |
| Serve      | Name                              | Email                 |            |                            |
| Party:     | : Laura M Dominiak - Petiti       | oner                  |            | Actions -                  |
| • Party:   | : Corey A Severyns - Resp         | ondent                |            | Actions 🔻                  |
| <b>S</b>   | Test Atttorney                    | Testattorney@firm.com |            | Actions 💌                  |
| • Other    | Service Contacts                  |                       |            | Actions -                  |
|            |                                   |                       |            |                            |